## FAQ – How Do I Update 2-Factor Authentication for My Crimson User Account?

**Two Factor Authentication** is required for all Crimson Users. This Crimson login feature allows you to setup a second authentication for your password via **authenticator app.**, **text message**, or **email** as an extra layer of security. In order to setup two factor authentication, you must log into Crimson.

## Logging In

1. Enter your Crimson login credentials.

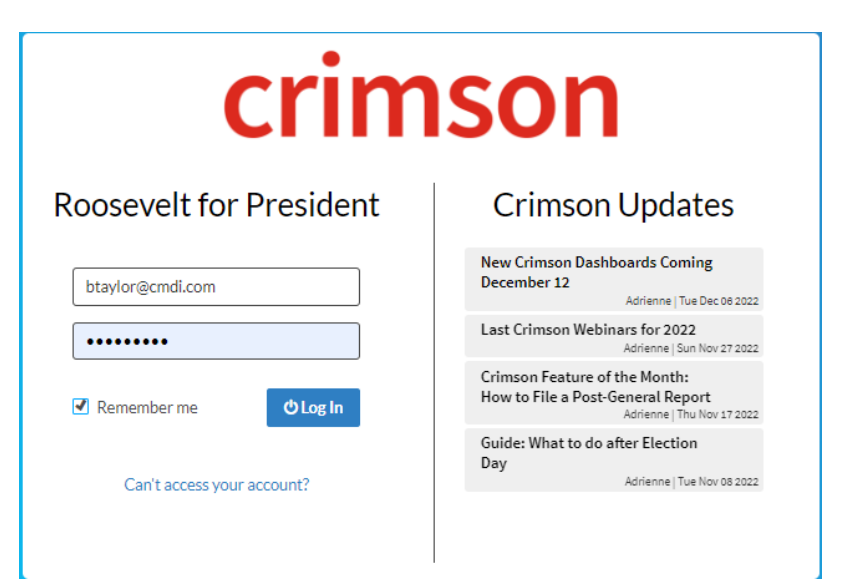

 The first time you login, you will be asked to select how you would prefer to receive your 2-Factor Authorization Code. Click Next once you have selected the option you prefer.

| crimson                                            |                                                                                                  |  |
|----------------------------------------------------|--------------------------------------------------------------------------------------------------|--|
| Roosevelt for President                            | Crimson Updates                                                                                  |  |
| 2-Step Verification Setup<br>Required              | New Crimson Dashboards Coming<br>December 12<br>Adrienne   Tue Dec 08 2022                       |  |
| '<br>How do you want to get codes?                 | Last Crimson Webinars for 2022<br>Adrienne   Sun Nov 27 2022                                     |  |
| OAuthenticator app<br>OText message<br>OEmail Next | Crimson Feature of the Month:<br>How to File a Post-General Report<br>Adrienne   Thu Nov 17 2022 |  |
|                                                    | Guide: What to do after Election<br>Day<br>Adrienne   Tue Nov 05 2022                            |  |

 You will be sent an access code to enter. You have the option to save that 2 factor authentication access code so it is remembered for the next 30 days. NOTE: access codes are only valid for 5 minutes after being sent. Click Submit when ready.

| Roosevelt for President                                          | Crimson Updates                                                                                  |
|------------------------------------------------------------------|--------------------------------------------------------------------------------------------------|
| 2-Step Verification Setup<br>Required                            | New Crimson Dashboards Coming<br>December 12<br>Adrienne   Tue Dec 06 2022                       |
| Confirm that it works                                            | Last Crimson Webinars for 2022<br>Adrienne   Sun Nov 27 2022                                     |
| We just sent a text message with an access code to xxx-xxx-7465. | Crimson Feature of the Month:<br>How to File a Post-General Report<br>Advience   Thy Ney 17 2022 |
| Please Enter Your Access Code                                    | Guide: What to do after Election<br>Day                                                          |

Note: You can update the setup in the future if you want to change how you receive access codes.

## **Update the 2 Factory Authentication Source**

- 1. Once logged in, open the Oright corner of Crimson.
- 2. Select "Account".
- 3. Under "User Preferences" in the "Password/Access", click the blue **Setup** button.

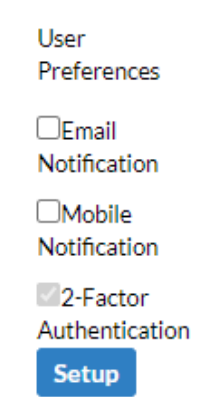

- 4. Click "Change Setup" to change the option for how you receive the 2-Factor Code.
- 5. Select how you would like to receive the 2-factor authentication access codes going forward.

| 2-Factor Authentication - Setup                     |
|-----------------------------------------------------|
| How do you want to get codes?                       |
| OAuthenticator app<br>Text message<br>Email<br>Next |

6. Click the **Next** button and follow the instructions.